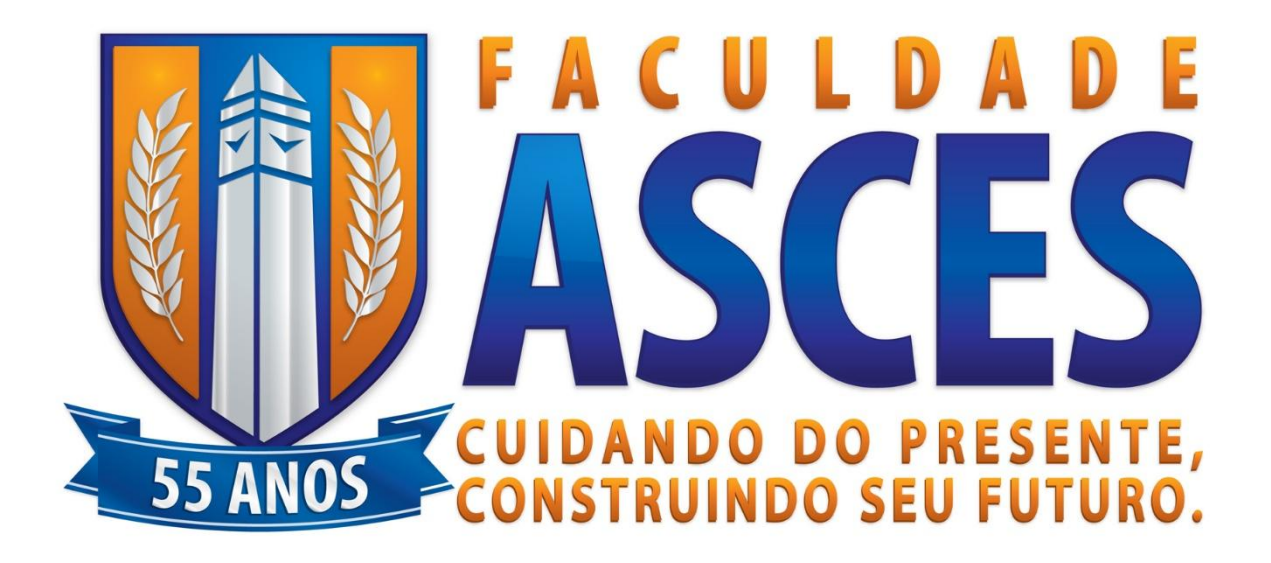

# Manual do Repositório Digital da Faculdade ASCES

(Versão do Aluno)

## Sumário

| Apresentação              | 2  |
|---------------------------|----|
| Fluxo do Depósito         | 3  |
| Tipos de Usuários:        | 3  |
| Usuário Visitante         | 3  |
| Usuários Registrados      | 4  |
| Depósito Acadêmico        | 4  |
| Passo 1                   | 4  |
| Passo 2                   | 5  |
| Passo 3                   | 5  |
| Passo 4                   | 5  |
| Descrição dos campos      | 7  |
| Autor                     | 7  |
| Título                    | 7  |
| Títulos Equivalentes      | 7  |
| Data de Aprovação         | 7  |
| Publicação                | 7  |
| Como citar este documento | 7  |
| Série/Relatório No        | 7  |
| Identificador             | 8  |
| Тіро                      | 8  |
| Idioma                    | 8  |
| Acesso                    | 8  |
| Palavras-Chave            | 8  |
| Resumo                    | 8  |
| Abstract                  | 8  |
| Patrocinadores            | 9  |
| Tipo e tamanho:           | 9  |
| Carregamento do Arquivo   | 9  |
| Considerações finais      | 12 |
|                           |    |

### Apresentação

Repositórios são sistemas disponíveis na *web* que fornecem, principalmente, facilidades de depósito da produção científica em mídia digital e acesso livre aos documentos nele postados. Neste sentido, os repositórios agregam uma grande variedade de possibilidades e facilidades no armazenamento e manuseio dos materiais neles inclusos.

Os repositórios institucionais têm como principal característica disponibilizar a produção acadêmica de seus discentes, aumentando a visibilidade tanto da instituição quanto dos autores. Esta facilidade permite reconhecimento dos esforços implementados pelos acadêmicos nas pesquisas e estudos relacionados à sua formação, servindo também de contribuição social de ambos (instituição e alunos), quando a disponibilidade do material permite ampla reflexão de todos quanto acessarem aos documentos, gerando novos debates na área.

A estrutura informacional pela qual o acervo está disponibilizado é composto por Comunidades, Subcomunidades, Coleções e Itens. Esta estrutura não apenas permite a organização de acervo, mas também, facilita a recuperação dos objetos digitais depositados, tornando a acessibilidade simples e fácil de ser mantida.

O intuito da Biblioteca Pinto Ferreira junto aos nossos setores de cursos é otimizar os nossos serviços de divulgação acadêmica, além de facilidade a acessibilidade das ricas produções dos nossos alunos a todos quanto se interessarem em ampliar seus conhecimentos. Desejamos que façam bom uso do nosso Repositório Asces.

2

## Fluxo do Depósito

O fluxo de inclusão de documentos no Repositório digital ASCES é composto por três etapas. Para que o trabalho acadêmico seja depositado no sistema, é preciso, antes de tudo, submetê-lo à avaliações de conteúdo (autenticidade) e preenchimento dos *metadados* (normas da instituições e da ABNT). Este processo pode ser visualizado na imagem que se segue:

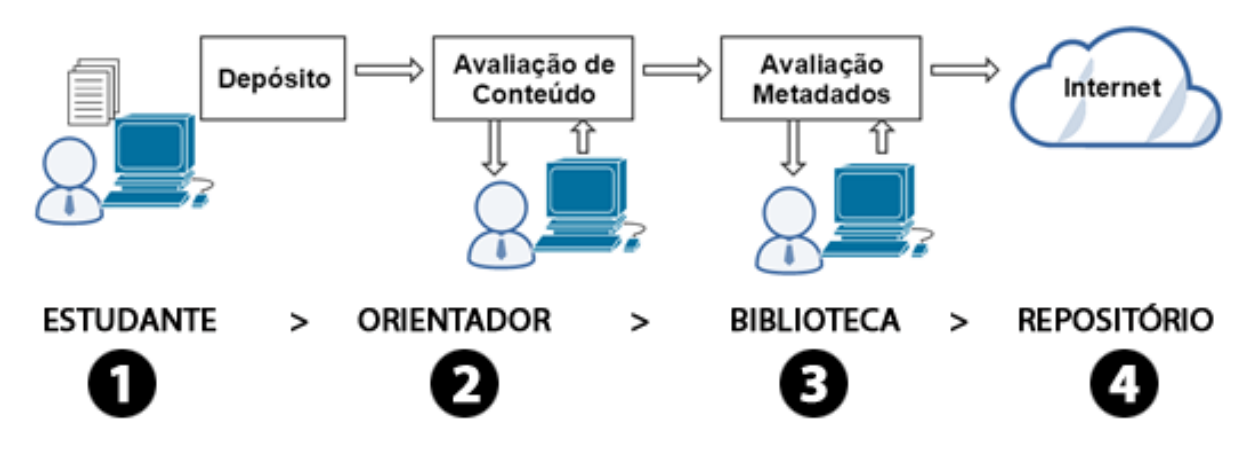

FIGURA 1 | FLUXO COMPLETO DOS DOCUMENTOS

## Tipos de Usuários:

O sistema disponibiliza diferentes tipos de usuários, que podem ser: visitante e registrado.

#### Usuário Visitante

- São utilizadores que podem realizar consultas no conteúdo disponibilizado;
- Baixar arquivos em formato digital, para consultas online e off-line;
- Realizar pesquisar simples por nome ou pesquisas avançadas por título, autor, assunto, data.

#### Usuários Registrados

- São identificados pelo e-mail institucional; com acesso ao menu de serviços:
  - Alertas sobre assuntos específicos por correio eletrônico;
  - Meu Espaço: local onde pode rever itens publicados ou aguardando autorização;
  - Editar Perfil.
- Realizar depósito de conteúdo;

## Depósito Acadêmico

Sistema pelo qual são adicionados novos itens a uma coleção. Este processo consiste em preencher o formulário com os dados solicitados nos campos de descrição e carregar o documento. Veja passo a passo:

 Passo 1 - O usuário registrado faz o *login* clicando no menu <meu espaço>, preenchendo e-mail e senha conforme imagem abaixo. Se for o primeiro acesso ou não lembrar sua senha, escolha a opção <esqueci minha senha> para que uma (nova) senha seja enviada para o seu email institucional. Se não lembrar qual o seu e-mail institucional, acesse <u>www.asces.edu.br/ecampus</u> e selecione menu <email aluno>, ative o seu conforme as instruções e caso ocorra algum problema contate a recepção da coordenações, o núcleo de extensão e atividades complementares ou a secretaria para ver o estado de sua conta.

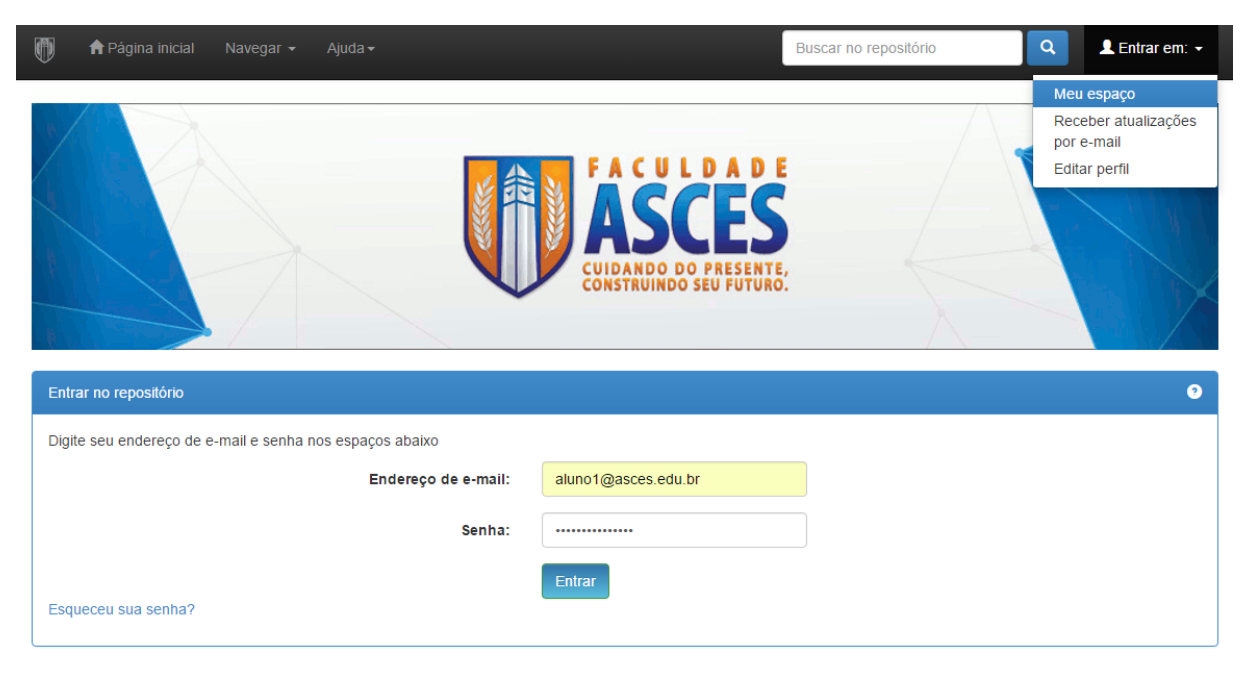

FIGURA 2 | PAINEL DE LOGIN

• Passo 2 - Após o login, escolher opção < Iniciar um novo depósito>:

| ← - | → C | C I repositorio.asces.edu.br/jspui/mydspace        |                       |                                         | ☆ : |
|-----|-----|----------------------------------------------------|-----------------------|-----------------------------------------|-----|
|     |     | 🕅 🏫 Página inicial Navegar 🕶 Ajuda 🗸               | Buscar no repositório | Q Logado como:<br>aluno1@asces.edu.br → |     |
|     |     | Repositório Digital ASCES                          |                       |                                         |     |
|     |     | Meu espaço: Aluno 1                                |                       | •                                       |     |
|     |     | Iniciar um novo depósito Ver depósito(s) aceito(s) |                       |                                         |     |
|     |     |                                                    |                       |                                         | I   |

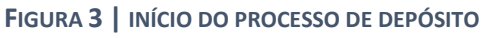

 Passo 3 - Surgirá na tela a opção para depósito referente ao seu curso acadêmico. Caso não possua permissão para submeter seu trabalho na coleção entre em contato com administradores através do e-mail <u>suporteri@asces.edu.br</u>

| 0                                                                   |                                                                                                    |            | Logado como:<br>suporteri@asces.e ◄   |
|---------------------------------------------------------------------|----------------------------------------------------------------------------------------------------|------------|---------------------------------------|
| Depć                                                                | osito: Escolha uma coleção (Ajuda)                                                                                                    |            |                                       |
| Selecione a                                                         | coleção que você deseja enviar um item a partir da lista abaixo e clique em "Próximo".                                                                                                    |            |                                       |
| Coleção                                                             | Selecione                                                                                                    |            | •                                     |
| Ir para<br>Página inicia<br>Meu espaço<br>Faculdade A<br>Associação | Selecione<br>Graduação > Núcleo de Trabalhos Acadêmicos em Ciências da Saúde > TCC - Biomedicina<br>Graduação > Núcleo de Trabalhos Acadêmicos em Ciências da Saúde > TCC - Educação Física - Bacharek<br>Graduação > Núcleo de Trabalhos Acadêmicos em Ciências da Saúde > TCC - Educação Física - Licenciat<br>Graduação > Núcleo de Trabalhos Acadêmicos em Ciências da Saúde > TCC - Educação Física - Licenciat<br>Graduação > Núcleo de Trabalhos Acadêmicos em Ciências da Saúde > TCC - Enfermagem<br>Graduação > Núcleo de Trabalhos Acadêmicos em Ciências da Saúde > TCC - Farmácia<br>Graduação > Núcleo de Trabalhos Acadêmicos em Ciências da Saúde > TCC - Fisioterapia<br>Graduação > Núcleo de Trabalhos Acadêmicos em Ciências da Saúde > TCC - Nutrição<br>Graduação > Núcleo de Trabalhos Acadêmicos em Ciências da Saúde > TCC - Odontologia<br>Graduação > Núcleo de Trabalhos Acadêmicos em Ciências da Saúde > TCC - Odontologia<br>Graduação > Núcleo de Trabalhos Acadêmicos em Ciências da Saúde > TCC - Saúde Coletiva<br>Graduação > Núcleo de Trabalhos Acadêmicos em Ciências Exatas > TCC - Engenharia Ambiental<br>Graduação > Núcleo de Trabalhos Acadêmicos em Ciências Exatas > TCC - Engenharia de Produção<br>Graduação > Núcleo de Trabalhos Acadêmicos em Ciências Humanas > TCC - Administração Pública<br>Graduação > Núcleo de Trabalhos Acadêmicos em Ciências Humanas > TCC - Direito | ado<br>ura |                                       |
|                                                                     | FIGURA 4   LISTA DE CURSOS (COLEÇÕES)                                                                                                    |            |                                       |
| Ø                                                                   |                                                                                                    |            | Logado como:<br>mavydiego@gmail.com → |
| De                                                                  | pósito: Escolha uma coleção                                                                                                    |            |                                       |
| Selecio                                                             | ne a coleção que você deseja enviar um item a partir da lista abaixo e clique em "Próximo".                                                                                                    |            |                                       |
| Coleç                                                               | ão Graduação > Núcleo de Trabalhos Acadêmicos em Ciências Humanas > TCC - Direito                                                                                                    |            | T                                     |
| Ir para<br>Página<br>Meu es                                         | Inicial do repositório<br>paço                                                                                                    | Cancelar   | Próximo >                             |
|                                                                     |                                                                                                    |            |                                       |

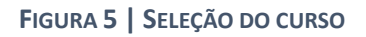

 Passo 4 - O usuário deverá preencher os campos de descrição com as informações solicitadas e clicar em <próximo>, observando que alguns itens são obrigatórios e outros opcionais.

|                                                                  |                                       |                                            |                         |            |              |             |                                | superien@usees.e          |
|------------------------------------------------------------------|---------------------------------------|--------------------------------------------|-------------------------|------------|--------------|-------------|--------------------------------|---------------------------|
| Descrição Descrição Up                                           | oload Verificar                       | Licença Compl                              | eto                     |            |              |             |                                |                           |
| Depósito: de                                                     | screva                                | este iten                                  | n (Aiuda                | )          |              |             |                                |                           |
| Preencha as informações solicita                                 | adas sobre o der                      | oósito abaixo. Na maior                    | ria dos navegadores.    | você poc   | le usar a te | cla Tab pa  | ara mover o cursor para a r    | oróxima caixa de entrada. |
| Digite os nomes dos autores des                                  | ste item.                             |                                            | a aco narogaacioo       | , 1000 poo |              |             |                                |                           |
| Autor                                                            |                                       | E:: 0111/A                                 |                         | Deires     |              | E. Insi     | - Oin - d-                     |                           |
|                                                                  | Ultimo Nome,                          | EX. SILVA                                  |                         | Prime      | ros nomes,   | , EX. JUNIC | or Severino da                 | Adicional mais            |
| Digite o título principal do item se                             | eguido de subtítu                     | ilo, se houver.                            |                         |            |              |             |                                |                           |
| Título *                                                         | Titulo *                              |                                            |                         |            |              |             |                                |                           |
|                                                                  |                                       |                                            |                         |            |              |             |                                |                           |
| Se o item possui títulos alternativ                              | vos, escreva-os a                     | aqui.                                      |                         |            |              |             |                                |                           |
| Título equivalente                                               |                                       |                                            |                         |            |              |             |                                | + Adicionar mais          |
|                                                                  |                                       |                                            |                         |            |              |             |                                |                           |
| Indique a data de publicação. É                                  | possível deixar d                     | le fora o dia e/ou mês,                    | se eles não são apli    | cáveis.    |              |             |                                |                           |
| Data de aprovação *                                              | Mês: (Ser                             | n mês)                                     | •                       | Dia:       |              | Ano:        |                                |                           |
|                                                                  |                                       |                                            |                         |            |              |             |                                |                           |
| Digite o nome do editor deste ite                                | em.                                   |                                            |                         |            |              |             |                                |                           |
| Publicação                                                       |                                       |                                            |                         |            |              |             |                                |                           |
|                                                                  |                                       |                                            |                         |            |              |             |                                |                           |
| Digite a referência padrão para o                                | que a sua produç                      | ção acadêmica seja ref                     | ferenciada por outros   | S.         |              |             |                                |                           |
| Como citar este                                                  |                                       |                                            |                         |            |              |             |                                |                           |
| documento                                                        |                                       |                                            |                         |            |              |             |                                |                           |
| Digite a serie e número atribuido                                | o a este item, sua                    | a comunidade.                              |                         |            |              |             |                                |                           |
| Série/Relatório No.                                              | Número de sé                          | ária                                       |                         | Núme       | ro de relató | rio         |                                | Adicionar mais            |
|                                                                  | Numero de se                          | 5116                                       |                         | Nume       | TO de Telato | 110         |                                |                           |
| Se o item tiver números de ident                                 | tificação ou códig                    | jos associados, digite d                   | o tipo e os números v   | válidos ou | códigos vá   | lidos.      |                                |                           |
| Identificador                                                    | ISSN                                  | •                                          |                         |            |              |             |                                | + Adicionar mais          |
|                                                                  |                                       |                                            |                         |            |              |             |                                |                           |
| Escolha do tipo (s) do conteúdo                                  | do produto. Para                      | a selecionar mais de ur                    | n valor na lista, você  | pode ma    | nter pressio | nada a te   | cla "Ctrl" ou a tecla "Shift". |                           |
| Тіро                                                             | Trabalho de Co                        | nclusão de Curso-TCC                       | ;                       |            |              |             | A                              |                           |
|                                                                  | Artigo<br>Livro                       |                                            |                         |            |              |             |                                |                           |
|                                                                  | Capitulo de Livr                      | 0                                          |                         |            |              |             |                                |                           |
|                                                                  | Vídeo                                 |                                            |                         |            |              |             | -                              |                           |
|                                                                  |                                       |                                            |                         |            |              |             |                                |                           |
| Selecione o idioma do conteúdo<br>conjunto de dados ou uma imag  | principal do item<br>em) por favor se | i. Se o idioma não apa<br>lecione 'N / A'. | recer na lista, selecio | one 'Other | '. Se o cont | eúdo não    | tem realmente um idioma        | por exemplo, se for um    |
| Idioma                                                           | N/A                                   |                                            |                         |            |              |             | ۲                              |                           |
|                                                                  |                                       |                                            |                         |            |              |             |                                |                           |
| >>>>ATENÇÃO! Para os cursos de SAÚDE selecionar a opção RESTRITO |                                       |                                            |                         |            |              |             |                                |                           |
| Acesso *                                                         | N/A                                   |                                            |                         |            |              |             | •                              |                           |
|                                                                  |                                       |                                            |                         |            |              |             |                                |                           |
|                                                                  |                                       |                                            |                         |            |              |             | Cancelar/Salvar                | Próximo >                 |

FIGURA 6 | FORMULÁRIO DOS METADADOS

OBS: A qualquer momento do processo de submissão é possível parar a tarefa e retomá-la depois, através do botão "Cancelar/Salvar", podendo ser recuperada na opção "Meu espaço", disponível nas opções "Abrir" para continuar o item antes iniciados ou "excluir" para apagar a tarefa.

## Descrição dos campos

Autor – Elemento composto por 2 (dois) campos:

- Último nome que deve ser preenchido em letra maiúscula, Ex.: SILVA
- Primeiros nomes deverão conter todos os que antecedem o último nome. Ex.: Ana Lúcia da

Título – Preencha a informação completa do título pelo qual o item será conhecido. A letra inicial do título deve ser preenchida com letra maiúscula. Os nomes próprios devem ser escritos com as letras iniciais maiúsculas. O subtítulo, se houver, deverá ser localizado logo após o título, seguido de (dois pontos, espaço), em letras minúsculas. **Não utilizar ponto final**.

Títulos Equivalentes – Para alguns documentos é necessário incluir mais de um título, uma vez que podem possuir abreviaturas, acrônimos ou títulos em outras línguas.

Data de Aprovação – Verificar a data pertinente que foi aprovado pela banca, ao menos deve ser preenchido o ano.

Publicação – Quando se tratar de teses e dissertações, esta opção não poderá ser marcada. Para os demais documentos, é importante marcar este item, pois ele incluirá informações referentes à publicação.

Como citar este documento – Digite a referência padrão para que a sua produção acadêmica seja referenciada por outros.

Série/Relatório No. – Digite a série e o número atribuído a este item (se houver).

Identificador – Campo preenchido para artigos que possuam esse identificador.

Tipo – Selecione em uma lista o tipo de conteúdo que melhor represente o item de seu trabalho.

Idioma – Selecione o idioma correto do conteúdo principal do documento dentre as opções constantes na lista.

Acesso – Pode ser escolhido entre as opções <Livre> ou <Restrito> bem como um tempo de embargo (de 1 a 5 anos), que significa o tempo necessário para que o arquivo (item) cadastrado, fique inacessível aos usuários. A opção <Livre> permite acesso total ao texto completo. O acesso <Restrito> ou <1(a 5) anos> deve ser escolhido quando o autor, por motivos de direito autoral, sigilo, patente ou cláusulas contratuais, limitar o acesso ao documento completo ou partes dele.

\*ATENÇÃO! Para todos os cursos de SAÚDE selecionar a opção <5 anos> salvo indicação diferente do seu orientador.

Palavras-Chave – Descreva com os termos mais apropriados para representar os assuntos do item depositado, do geral para o específico. Utilize um campo para cada termo. As palavras devem estar no singular. Somente no caso em que não possam ser descritas no singular se fará o uso do plural. Devem ser escritas com a primeira letra maiúscula e as demais em minúscula. Quando se tratar de nome próprio, deve-se seguir a norma culta da Língua Portuguesa.

Resumo – Pode conter uma síntese informando o conteúdo do documento descrito. Pode-se copiar (ctrl+c) e colar (ctrl+v) o resumo que consta no documento (Atenção para os caracteres especiais).

Abstract – resumo em língua estrangeira.

Patrocinadores – Se o documento resulta de uma pesquisa patrocinada ou financiada, registre a informação sobre a agência financiadora.

• Enviar o arquivo final referente à descrição preenchida, após a devida aprovação do orientador:

Tipo e tamanho: O arquivo de texto a ser anexado deverá ser em formato PDF:

- Tamanho máximo do arquivo 2MB
- Não deve ser arquivo protegido
- Ao salvar o arquivo em PDF, garantir a fonte selecionável (não transformar o arquivo em imagem), significa que, o arquivo depois de salvo e quando reaberto permita selecionar o texto.

| Ø                                        |                                                                    |                                                           |                                    |                                | Logado como:<br>suporteri@asces.e ↓ |
|------------------------------------------|--------------------------------------------------------------------|-----------------------------------------------------------|------------------------------------|--------------------------------|-------------------------------------|
| Descrição                                | Descrição Upload Ve                                                | rificar Licença Completo                                  |                                    |                                |                                     |
| Depó                                     | sito: fazer u                                                      | pload do arquivo                                          | (Aiuda)                            |                                |                                     |
| Insira o arquiv<br>localizar e sel       | vo do seu disco rígido local com<br>ecionar o arquivo no seu disco | réspondente ao item que está sendo subme<br>rígido local. | tido. Se você clicar em "Seleciona | r arquivo", uma nova janela ap | parecerá na qual você poderá        |
| Observe tamb                             | pém que o sistema é capaz de                                       | preservar o conteúdo de certos tipos de arq               | uivos. Informações sobre tipos de  | arquivos e níveis de apoio.    |                                     |
|                                          |                                                                    |                                                           |                                    |                                |                                     |
| Selecione um arquivo ou arraste arquivos |                                                                    |                                                           |                                    |                                |                                     |
| Files To Up                              | bload                                                              |                                                           |                                    |                                |                                     |
| #                                        | Name                                                               |                                                           |                                    | Status                         |                                     |
|                                          | Arquivo_Teste.pdf                                                  |                                                           |                                    | 0                              |                                     |
|                                          |                                                                    |                                                           |                                    |                                |                                     |
|                                          |                                                                    |                                                           | < Anterior                         | Cancelar/Salvar                | Próximo >                           |
|                                          |                                                                    |                                                           |                                    |                                |                                     |

FIGURA 7 | SELEÇÃO E UPLOAD DO(S) ARQUIVO(S)

## Carregamento do Arquivo

Existem duas formas de realizar o carregamento do arquivo:

- Arrastando o arquivo para a área cinza;
- Clicando no link <Selecione um arquivo> e navegando até o local onde está localizado em seu computador ou dispositivo de armazenamento.

\* O status deve estar como na imagem abaixo (icon verde) para prosseguir para a próxima etapa.

• Verifique o conteúdo dos metadados (campos) preenchidos referentes ao documento, lembrando que é possível voltar para qualquer uma das etapas anteriormente realizada, semelhante à tela a seguir.

| 0                                                                                                    |                                                                                                    |                        |                 | Logado como:<br>suporteri@asces.e ↓          |  |  |  |  |
|----------------------------------------------------------------------------------------------------|----------------------------------------------------------------------------------------------------|------------------------|-----------------|----------------------------------------------|--|--|--|--|
| Descrição Descrição Upload Verifica                                                                                                    | ar Licença Completo                                                                                                    |                        |                 |                                              |  |  |  |  |
| Depósito: Verifique<br>o processo de submissão ainda não está fin                                                                                                    | a submissão (Aj<br>alizado, porém esta é a etapa final.                                                                                                    | uda)                   |                 |                                              |  |  |  |  |
| Gaste alguns minutos para examinar o que você acabou de depositar. Se algo estiver errado, volte e corrija-o usando os botões ao lado do erro ou clicando na barra "Fluxo de depósito" no topo da página. |                                                                                                    |                        |                 |                                              |  |  |  |  |
| Se estiver tudo certo, clique em "Próximo" na p                                                                                                    | arte inferior da página.                                                                                                    |                        |                 |                                              |  |  |  |  |
| Clicando sobre o link, uma nova janela será aber                                                                                                    | ta e você poderá verificar os arquivos que                                                                                                    | foram enviados.        |                 |                                              |  |  |  |  |
| Autor<br>Título<br>Outros títulos<br>Data de aprovação<br>Publicação<br>Citação<br>Série/Relatório No.<br>Identificador<br>Tipo<br>Idioma<br>Acesso<br>Assunto Palavras-chave<br>Resumo                   | Morais, Mavy<br>Exemplo de Título<br>Nenhum<br>12-Nov-2015<br>Nenhum<br>Nenhum<br>Nenhum<br>Trabalho de Conclusão de Curso-TC<br>Português (Brasil)<br>Aberto<br>Teste<br>Palavra<br>Resumo de Teste para envio. | c                      |                 | Correção de um campo<br>Correção de um campo |  |  |  |  |
| Abstract<br>Patrocinadores                                                                                                    | Test Summary for shipping.<br>Nenhum                                                                                                    |                        |                 |                                              |  |  |  |  |
| Arquivo carregado:                                                                                                    | Arquivo_Teste.pdf - Adobe PDF (cor                                                                                                    | nhecido)<br>< Anterior | Cancelar/Salvar | Adicionar ou excluir arquivo<br>Próximo >    |  |  |  |  |

FIGURA 8 | RESUMO DOS METADADOS

• Leia atentamente o termo de aceite para confirmar consentimento e finalizar o processo de submissão. Em caso de discordância, entre em contato com o Núcleo de Trabalho de Conclusão referente ao seu Curso.

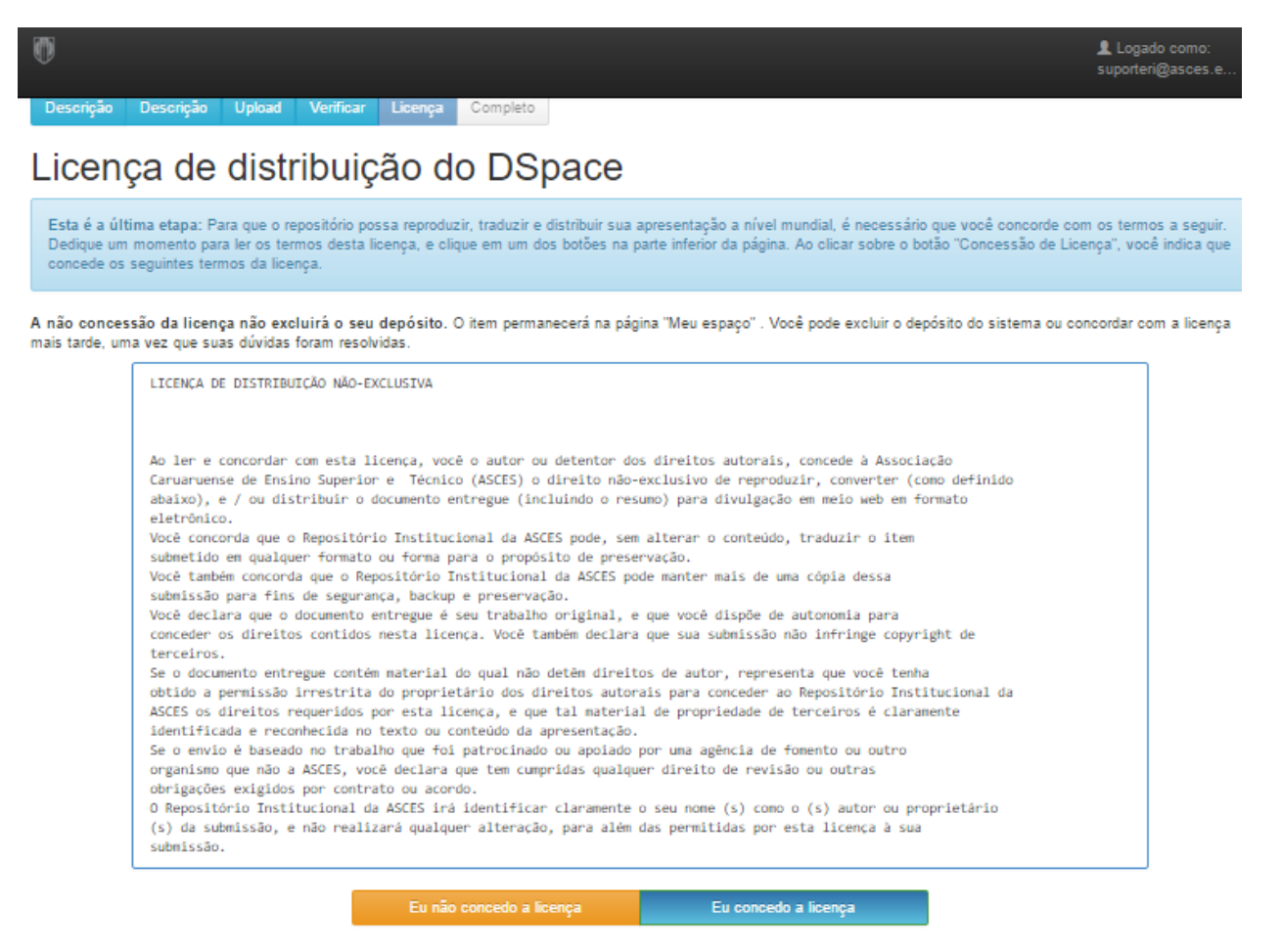

FIGURA 9 | TERMO DE ACEITE

 O sistema informará o final do processo de depósito (conforme imagem), após a validação do conteúdo e dos metadados por parte dos administradores, você receberá um e-mail de confirmação ou rejeição (explicando o motivo pelo qual foi rejeitado).

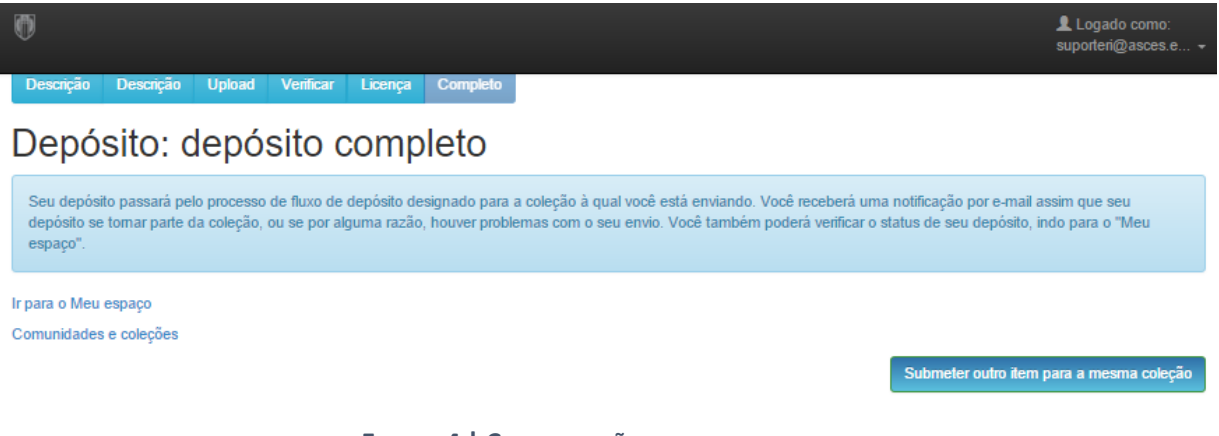

FIGURA 4 | CONFIRMAÇÃO FINAL DO PROCESSO

## Considerações finais

- 1) Este manual foi simplificado da opção Help do Dspace e adaptado à realidade do Repositório Digital ASCES.
- 2) As obras disponibilizadas neste repositório estão abrangidas pela Licença Creative Commons

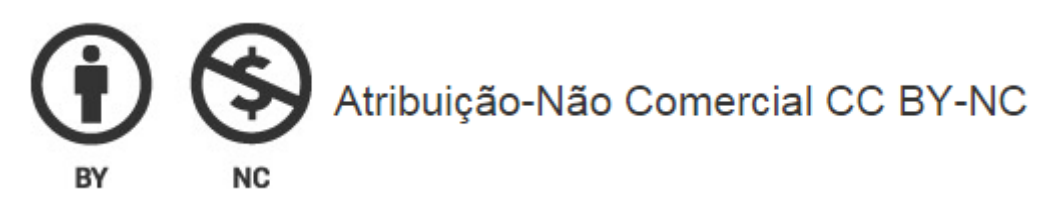